# 河北省政府采购网上商城 供应商操作手册

河北省公共资源交易中心

2022年5月

| <i>—</i> , | 电商登录         | 3  |
|------------|--------------|----|
|            | 1.1 电商登录入口   | 3  |
|            | 1.2 基本信息完善   | 3  |
|            | 1.3 电商登录首页   | 5  |
| <u> </u>   | 上传商品         | 5  |
| 三、         | 订单管理         | 6  |
|            | 3.1 合同下载/查看  | 6  |
|            | 3.2 发货填写     | 6  |
|            | 3.3 确认收款     | 7  |
|            | 3.4 延期收款     | 8  |
| 四、         | 参与竞价项目       | 8  |
|            | 4.1 报价       | .8 |
|            | 4.2 确认成交1    | 0  |
|            | 4.3 查看竞价结果1  | 0  |
|            | 4.4 合同确认1    | 1  |
|            | 4.5 发货信息填写 1 | 1  |
| 五、         | 评价管理1        | 1  |
|            | 5.1 直采订单评价 1 | 1  |
|            | 5.2 竞价项目评价 1 | 2  |
| 六、         | 整改管理1        | 3  |
|            | 6.1 直采订单整改1  | 3  |
|            | 6.2 竞价项目整改 1 | 4  |
|            |              |    |

一、电商登录

# 1.1 电商登录入口

▶ 河北省政府采购网上商城首页, 找到"供应商管理", 输入用户名和密码登录。

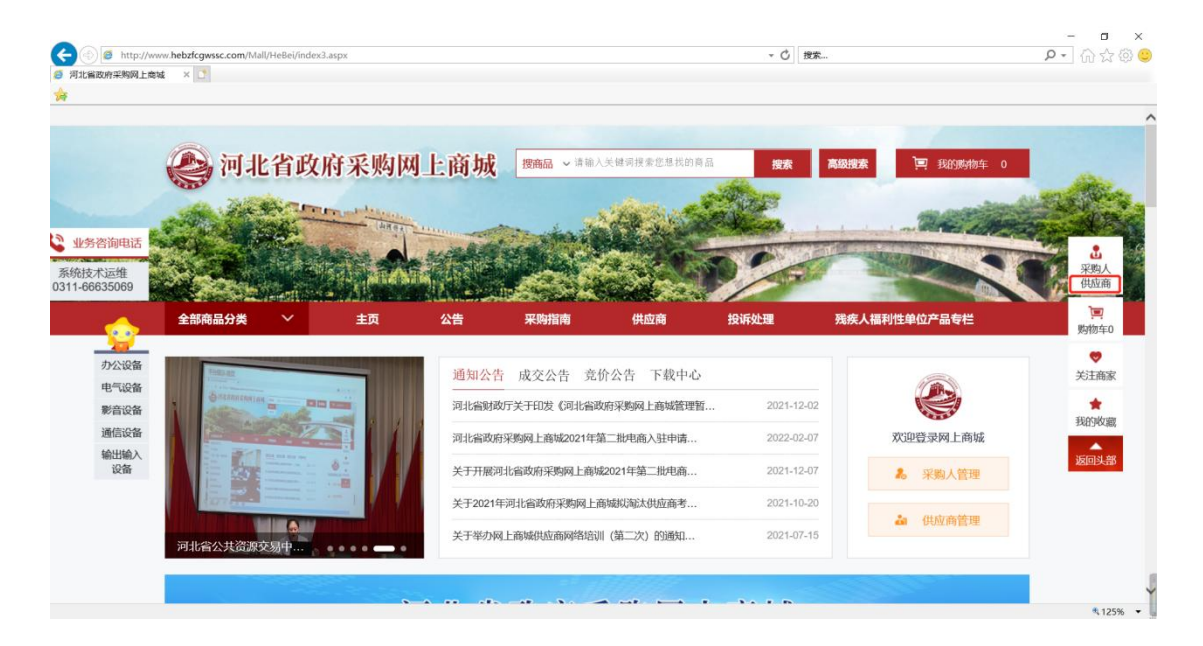

**河北省政府采购网上商城** 欢迎登录

| 优惠购精彩      | 用户名登录                                               |
|------------|-----------------------------------------------------|
| EST (BEST) | <ul> <li>○ 采购人</li> <li>○ 供应商</li> <li>△</li> </ul> |
|            | □ 自动控录<br>登 录                                       |
|            |                                                     |

#### 1.2 基本信息完善

▶ 首次登录,修改默认密码,妥善保管。

| @河北      | 省政府采购   | 网上商城 供应                           |                        | <b>立商1</b> 欢迎您!  |
|----------|---------|-----------------------------------|------------------------|------------------|
| 网上商城     | 供应商信息管理 | 考核分: 10分                          |                        |                  |
| • 基本信息   | 修改密码    | 原密码: *                            |                        |                  |
| • 未验证的修改 |         | 新密码: *                            |                        |                  |
| • 修改密码   | 空码复     | 瓜新密码: *<br>杂度要求: 1、密码长度<br>2、密码必须 | 必须不小于6。<br>是字母大写,字母小写, | 数字, 特殊字符中任意两个组合。 |

#### ▶ 点击"基本信息",完善基本情况及营业执照等电子件信息,提交等待审核。

| (③)河北省政  | 放府采购网上商均   | 城供应商                                                               | 2. 测试欢迎您!                                                                                                    |                                       | に<br>図上商城 |   |
|----------|------------|--------------------------------------------------------------------|----------------------------------------------------------------------------------------------------|---------------------------------------|-----------|---|
| 供应商信息管理  |            |                                                                    |                                                                                                    |                                       |           |   |
| • 基本信息   | 扫描件管理 修改保存 | 下一步                                                                |                                                                                                    |                                       |           |   |
| • 未验证的修改 | 01         | 基本情况                                                               |                                                                                                    |                                       |           | — |
| • 修改密码   |            | 企业名称:*<br>单位类型:*<br>单位属性:*<br>统一社会信用代码:*<br>企业网址:*<br>单位详细地址:*     | <ul> <li>潮試审核</li> <li>○政府 ○ 罕队 ○ 事业单位 ● 企业 ○</li> <li>□ 制造商 □ 集成商 ☑ 代理商 □ 服务商</li> <li>测试审核</li> <li>www.baidu.com</li> <li>中华商大街</li> </ul> | 个体经营<br>法定代表人:*                       |           |   |
|          |            | 国别/地区:<br>开户银行(基本账户):*<br>开户账号(基本帐号):*<br>信息申报责任人:*<br>主要供货/服务区域:* | 中国                                                                                                    | 注册地区:* 北京市辖区东城区<br>联系电话:* 13900099009 |           |   |

▶ 点击"选择电子件上传",若扫描件上传错误,可删除或作废选定。

| 扫描件                  | 管理-诚信承诺书                                                                                                    |      |      |       |     |                  |         |       | ×    |  |  |  |  |
|----------------------|----------------------------------------------------------------------------------------------------|------|------|-------|-----|------------------|---------|-------|------|--|--|--|--|
| 作成选拔                 | 副除选定转移                                                                                                    |      |      |       |     |                  | 选择电子件上传 | 高拍仪录入 | 保存说明 |  |  |  |  |
| _                    |                                                                                                    |      |      |       |     |                  |         |       |      |  |  |  |  |
| ■ 序                  | 文件名称                                                                                                    | 验证状态 | 作废原因 | 文件大小  | 上传人 | 上传时间             | 排序      | 说明    |      |  |  |  |  |
| 1                    | test.jpg                                                                                                    | 待验证  |      | 24 KB | 测试  | 2017-09-18 11:38 |         |       |      |  |  |  |  |
| ★:附件<br>★:当出<br>★:当需 | □     1     testipg     待验证     24 KB     规试     2017-09-18 11:38       ★: 將件名称只能由中文,英文母和数字电成,將件上传令小限制为1024 KB; 達上作后缀名为jpg.jpeg.bmp.glf.pdf.png类型的图片!       ★: 当出现上传电子件描读,而且验证状态为精验证、验证通过、验证不通过的电子件时,请需击(作废选定)按钮作废读电子件。 |      |      |       |     |                  |         |       |      |  |  |  |  |

▶ 基本信息和扫描件都完善之后,点击"下一步"并点击"提交验证",提交审核。

|   | 河北省政府采购网上商城供应商 (基 供应商1次迎您) |     |      |       |      |                                  |                                               |  |  |  |  |  |  |
|---|----------------------------|-----|------|-------|------|----------------------------------|-----------------------------------------------|--|--|--|--|--|--|
|   | 网上商城                       | 供应商 | 信息管理 | 考核分:  | 10分  |                                  |                                               |  |  |  |  |  |  |
| 2 | 基本信息                       |     | 修改   | 扫描件管理 | 提交验证 |                                  |                                               |  |  |  |  |  |  |
|   | 未验证的修改                     | 2   |      |       | 01   | 基本情况                             |                                               |  |  |  |  |  |  |
|   | 修改密码                       |     |      |       |      | 企业名和<br>单位类型<br>单位属性<br>统一社会信用代码 | 称: 测试供应商1<br>型: 企业<br>生: 制造商<br>码: 12345678-0 |  |  |  |  |  |  |
|   |                            |     |      |       |      |                                  |                                               |  |  |  |  |  |  |

# 1.3 电商登录首页

▶ 审核通过后, 左侧菜单会显示出来。

| 《河                                     | 上省政府采购  | 网上商城 供应商          | ± 0 | 用应商1次迎您! |   |         |   |           | 同上商城 | 山温出 |
|----------------------------------------|---------|-------------------|-----|----------|---|---------|---|-----------|------|-----|
| 网上商城                                   | 供应商信息管理 | 考核分: 10分          |     |          |   |         |   |           |      |     |
| • 商品维护                                 |         | <b>译</b> 。 待验收并支付 | 0   | () 待发货订单 | 0 | 民日子     | 0 | (注) 待评价订单 | 0    |     |
| <ul> <li>订单管理</li> <li>网上竞价</li> </ul> |         | ⑦ 售后处理            | 0   | ● 今日成交订单 | 0 | 周度成交量   | 0 | ■ 季度成交量   | 0    |     |
| • 收货地址                                 |         | ▶ 待发货             |     |          |   | ▶ 待确认收款 |   | -         |      |     |
| <ul> <li>主页设置</li> <li>评价管理</li> </ul> |         |                   |     |          |   |         |   |           |      |     |
| • 整改管理                                 |         |                   |     |          |   |         |   |           |      |     |
|                                        |         |                   |     |          |   |         |   |           |      |     |
|                                        |         |                   |     |          |   |         |   |           |      |     |
|                                        |         |                   |     |          |   |         |   |           |      |     |

# 二、上传商品

- ▶ 上传商品只需要在自己后台操作即可,同步服务会自动抓取。详见《<u>商品抓</u> <u>取规则文档</u>》。
- ▶ 涉及三方报价品目,需要在后台添加映射关系。详见《三方报价品目添加映 射关系说明》。
- 说明: <u>品目文档</u>中标红的是三方报价品目。

# 三、订单管理

▶ 电商可通过订单管理,对网上商城中售出的商品进行合同查看、发货登记等 操作。

3.1 合同下载/查看

▶ 找到订单管理-订单确认,点击右侧查看详情按钮,查看合同信息。

| • 商品维护        |               |                       |             |                 |             |             | ● 全部 ○ 订       | 单待确认 〇 订单已确认 | ○ 订单已退回 | ○ 订单已取消  |
|---------------|---------------|-----------------------|-------------|-----------------|-------------|-------------|----------------|--------------|---------|----------|
| 217 66 ÅØTTER |               |                       | 订单编号:       |                 |             | 采购人:        |                |              | ]       | Q ## 🛣 🛈 |
| 「山南山          | 序号            | 项目编号                  | 订单总价(元)     | 订单创建时间          | SHC-P Mot   |             | 采购人            |              | 订单      | 漁认状态 操作  |
| 我的订单          |               | HeBel2018052210534200 | 1 5000.00 2 | 018-05-22 10:53 | 测试——次1      |             |                |              | 习年      | HOHEN C  |
| 订单退订          | _             |                       |             |                 |             |             |                |              |         |          |
| 友货信息填与        | Ĵ             |                       |             |                 |             |             |                |              |         |          |
| • 网上竞价        |               |                       |             |                 |             |             |                |              |         |          |
| • 收货地址        |               |                       |             |                 |             |             |                |              |         |          |
| • 主页设置        |               |                       |             |                 |             |             |                |              |         |          |
| • 评价管理        |               |                       |             |                 |             |             |                |              |         |          |
| • 整改管理        |               |                       |             |                 |             |             |                |              |         |          |
|               |               |                       |             |                 |             |             |                |              |         |          |
|               |               |                       |             |                 |             |             |                |              |         |          |
| 首页 订          | 单确认 □×        |                       |             |                 |             |             |                |              |         |          |
|               |               |                       |             |                 |             |             |                |              |         |          |
|               |               |                       |             |                 |             |             |                |              |         | _        |
| 01            | 订单基本          | 本信息                   |             |                 |             |             |                |              |         | $\sim$   |
| 02            | 订单商品          | 記清单                   |             |                 |             |             |                |              |         | $\sim$   |
| Y.            |               |                       |             |                 |             |             |                |              |         |          |
| 03            | 合同信息          | 急                     |             |                 |             |             |                |              |         |          |
|               | NTH KAR THINK |                       | 🖂 ndf       |                 |             |             |                |              |         |          |
|               | 河北首政府         | 林妈网上间现米妈白             | nej.pat     |                 |             |             |                |              |         |          |
|               |               | -                     |             |                 |             |             |                |              |         |          |
| 04            | 处埋历史          | Ł                     |             |                 |             |             |                |              |         |          |
|               | 步骤            |                       | 办理人员        |                 | 收到时间        | 处理时间        |                | 办理意见         |         |          |
|               | 采购人提          | 交订                    |             |                 | 10-26 09:19 | 10-26 09:19 | 请确认订单          |              |         |          |
|               | 供应商订          | 单确                    |             |                 | 10-26 09-19 | 10-26 15:50 | 订单没问题          | 可以发告         |         |          |
|               | 认             |                       |             |                 | .0-20 05.15 | 10-20 15.50 | 1 ZS(71X)++ C( | - JANACA     |         |          |
|               |               |                       |             |                 |             |             |                |              |         |          |
|               |               |                       |             |                 |             |             |                |              |         |          |
|               |               |                       |             |                 |             |             |                |              |         |          |

<mark>注:部队的直采订单需供应商手动确认,可退回。</mark>

### 3.2 发货填写

电商接到订单并发货后,需要通过本栏目录入发货信息,把发货信息反馈给 采购人。

# 🧼 河北省政府采购网上商城 供应商

1 信息管理员欢迎您!

| 网上商城            | 供应商 | 信息 | 管理 | 考核分: 0分                   |      | 最新消息: 【供 | л |
|-----------------|-----|----|----|---------------------------|------|----------|---|
| 商品维护            |     | 新增 | 拔货 | 删除发货                      |      |          |   |
|                 |     |    |    | 订单编号:                     |      |          |   |
| • 订单管理          |     |    | 序号 | 订单编号                      | 收货人  | 订单总价(元)  |   |
| 订单确认            |     |    | 1  | HeBei20220210172218655001 | 张三   | 4000.00  |   |
| 我的订单            |     |    | 2  | HeBeiJJ20220207161329001  | xym1 | 30000.00 |   |
| 5年返6日<br>发货信息填望 | 5   |    | 3  | HeBei20220123204629926001 | xym1 | 20000.00 |   |
|                 |     |    | 4  | HeBeiJJ20220117090216001  | xym1 | 4000.00  |   |

▶ 点击【新增发货】按钮,挑选订单,填写发货信息。

| 修改发货 |          |     |            |        |
|------|----------|-----|------------|--------|
| 修改保存 |          |     |            |        |
| 01   | 订单信息     |     |            | $\sim$ |
| 02   | 商品清单     |     |            | $\sim$ |
| 03   | 发货信息     |     |            | —      |
|      | 快递公司: *  |     | 物流编号: •    |        |
|      | 发货时间: *  | ¥ × | 发货地址: *    | 挑选     |
|      | 发货人姓名: * |     | 发货人联系号码: * |        |
|      |          |     |            |        |

# 3.3 确认收款

## ▶ 采购人验收支付后1日内,供应商进行收款确认工作。

| 网上商城                     | 供应商信息管理 | 考核分: 10分             |     |      | 1        | 影新消息:【供应商订单确认】网上商城订单确认:HeBei202(           | 2020-12 | -24 更多>> |
|--------------------------|---------|----------------------|-----|------|----------|--------------------------------------------|---------|----------|
| 商品维护                     |         |                      |     |      |          | ● 全部 ○ 待签合同 ○ 待发货 ○ 待验收并支付 ○ 待确认收款 ○ 待     | 評价 〇 已评 | ∽价 ○ 退货  |
|                          |         | 订单编号: HeBei2021120 C | 1   |      | 采购人:     |                                            |         | Q、搜索     |
| <ul> <li>订单管理</li> </ul> | 序       | 订单编号                 | 收货人 | 支付方式 | 订单总价(元)  | 收货地区                                       | 订单状态    | 订单查看     |
| 订单确认                     | 1       | HeBei2021120         | 1   | 账期结算 | 12880.00 | 河北(1999年1997年1997年1997年1997年1997年1997年1997 | 待确认收款   | Q        |
| 我的订单                     |         |                      |     |      |          |                                            | /       |          |
| 订单退订                     |         |                      |     |      |          |                                            | -       |          |
| 发货信息填写                   |         |                      |     |      |          |                                            |         |          |

#### ▶ 找到待收款订单,点击操作按钮,选择左上角确认收款。

| 我的订单      |    |                        |                                        |        |       |   |  |  |  |
|-----------|----|------------------------|----------------------------------------|--------|-------|---|--|--|--|
| 确认收款 延期收款 | ×× |                        |                                        |        |       |   |  |  |  |
|           | 01 | 订单信息                   |                                        |        |       | — |  |  |  |
|           |    | 订单号:HeBei2021120817303 | /单号:HeBei20211208173037473001 状态:待输认收款 |        |       |   |  |  |  |
|           |    | 提交订单 已签约               | 词 待发货                                  | 待验收并支付 | 待确认收款 |   |  |  |  |
|           |    |                        |                                        |        |       |   |  |  |  |
|           |    |                        |                                        |        |       |   |  |  |  |

采购人下单后须在 45 天内付款, 若超期付款将禁止下次采购, 延期收款功能可以选择延期时间, 在此期限内可继续采购。

| 我的订单 | 貟    |    |     |     |     |    |    |    |                 |    |          |              |              |         |     |  |
|------|------|----|-----|-----|-----|----|----|----|-----------------|----|----------|--------------|--------------|---------|-----|--|
| 确认收款 | 延期收款 |    |     |     | ~   | ×  |    |    |                 |    |          |              |              |         |     |  |
|      |      | •  | 201 | 9年) | 6 1 | 4  | 4月 | •  |                 |    |          |              |              |         |     |  |
|      |      | 日  | _   | Ξ   | Ξ   | 四  | 五  | 六  | 5               |    |          |              |              |         |     |  |
|      |      | 31 | 1   | 2   | 3   | 4  | 5  | 6  | 74              |    |          |              |              |         |     |  |
|      |      | 7  | 8   | 9   | 10  | 11 | 12 | 13 | eBei20190329151 | )1 | 状态:待确认收款 |              |              |         |     |  |
|      |      | 14 | 15  | 16  | 17  | 18 | 19 | 20 |                 |    |          |              |              |         |     |  |
|      |      | 21 | 22  | 23  | 24  | 25 | 26 | 27 |                 |    | ×±++-16  |              | (1362) 14645 |         |     |  |
|      |      | 28 | 29  | 30  | 1   | 2  | 3  | 4  | 淀文10年 口签百问      |    | 19/20    | 143242775211 | 15981/125/   | 13171/1 | Бни |  |
|      |      | 5  | 6   | 7   | 8   | 9  | 10 | 11 |                 |    |          |              |              |         |     |  |

# 四、参与竞价项目

4.1 报价

▶ 看到竞价公告后,进入竞价详情界面,点击下方我要竞价。

| 寬价开始时间; |                       |         |                            |              |  |
|---------|-----------------------|---------|----------------------------|--------------|--|
|         | 2022/2/12 16:51:40    | 寬价截止时间: | 2022/2/15 16:51:40         |              |  |
| 寬价剩余时间  | 2天 20时 55分 5          | 5秒      |                            |              |  |
| 项目编号:   | HeBelJJ20220212165034 | 项目名称    | **单位网上宽价采购项目20220212<br>标) | 1650(澳試项目请勿投 |  |
| 采购人名称   | **单位                  | 项目状态:   | 竞价中                        |              |  |
| 预算金额:   | 5000.00               |         |                            |              |  |
| 样品参考链接: |                       |         |                            |              |  |
| 备注说明:   |                       |         |                            |              |  |
| 商品信息    |                       |         |                            |              |  |
| 商品名称    | 品牌                    | 预算单价    | 參数                         | 教量           |  |
| 测试商品    | 未措定                   | 5000.00 | 11                         | 1            |  |

▶ 登录供应商账号,选择网上竞价模块,找到对应项目进行报价。

| 会河北                        | :省政府采   | 购网上商城 供应商             |      |      |       |               |           | <mark>ا</mark><br>سا | 高城 在线客服            | 山温出        |
|----------------------------|---------|-----------------------|------|------|-------|---------------|-----------|----------------------|--------------------|------------|
| 网上商城                       | 供应商信息   | 管理 考核分:0分             |      |      | 最新消息: | 【供应商订单确认】 网上商 | 城订单确认:HeB | ei20220209183649936  | 001 2022-02-09     | 更多>>       |
| <ul> <li>商品维护</li> </ul>   |         |                       | 竟价编号 |      |       | 竟价名称          |           |                      | Qx                 | 1 <u>1</u> |
|                            | 序号      | 充价编号                  |      | 竞价名称 |       |               | 采购预算(元)   | 开始时间                 | 结束时间               | 竞价         |
| • 订单管理                     | 1       | HeBeiJJ20220208164458 |      |      |       |               | 500000.00 | 2022-2-12 16:45:13   | 2022-2-15 16:45:13 | 0          |
| - 网上雪松                     | 2       | HeBeiJJ20220212160612 |      |      |       |               | 200000.00 | 2022-2-12 16:07:58   | 2022-2-15 16:07:58 | ø          |
| MITRAL                     | 3       | HeBeiJJ20220124091032 |      |      |       |               | 28000.00  | 2022-2-12 09:11:00   | 2022-2-15 09:11:00 | Ø          |
| <u> </u>                   | 4       | HeBeiJJ20220209092554 |      |      |       |               | 28000.00  | 2022-2-11 10:04:28   | 2022-2-14 10:04:28 | 0          |
| 克衍结束<br>成 <del>六海</del> (1 | 5       | HeBeiJJ20220210151049 |      |      |       |               | 10000.00  | 2022-2-10 15:11:21   | 2022-2-13 15:11:21 | 0          |
| 山に公共                       |         |                       |      |      |       |               |           |                      |                    |            |
| Thorac                     |         |                       |      |      |       |               |           |                      |                    |            |
| • 收货地址                     |         |                       |      |      |       |               |           |                      |                    |            |
| ,十五八平                      |         |                       |      |      |       |               |           |                      |                    |            |
| T INGE                     |         |                       |      |      |       |               |           |                      |                    |            |
| • 评价管理                     |         |                       |      |      |       |               |           |                      |                    |            |
|                            |         |                       |      |      |       |               |           |                      |                    |            |
| • 整改管理                     |         |                       |      |      |       |               |           |                      |                    |            |
|                            |         |                       |      |      |       |               |           |                      |                    |            |
| 黄田                         | 意论中 e v |                       |      |      |       |               |           |                      |                    |            |

▶ 进入报价页面后,可对此竞价项目进行多次报价,一经报价无法取消,以最

后一次报价为准。

带中毒素化

#### 注:建议使用 IE11 以上版本或者谷歌浏览器。

| 当前状态: 竞价中                                                                     |               |                                                                                  | 1             | 信息管理员报 | 發价历史:      |            |       |
|-------------------------------------------------------------------------------|---------------|----------------------------------------------------------------------------------|---------------|--------|------------|------------|-------|
| 距离意价结束时间:<br>00;                                                              | • <b>04</b> : | 08                                                                               |               |        |            |            |       |
|                                                                               |               | 信息                                                                               | X             |        |            |            |       |
| 商品名称                                                                          | 品牌            | 请确认是否提价报价?—经提交7                                                                  | 不能撤销!<br>价(元) | 采购数量   | 商品报价(单价/元) | 商品报价(总价/元) | 查看    |
| 欣格 NT-C5952FS Y 硒数 10000页 黄色<br>(适用 HP COLOR Laser jet<br>4700/4700n/4700drn) | 欣格            | 構成 取消<br>适用机型:HP COLOR Laser jet<br>4700/4700n/4700dn/4700dtn<br>可打印計数(页):10000页 | 47.00         | 10     | 580        | 5800       | Q     |
|                                                                               |               |                                                                                  |               |        |            |            | رميده |

▶ 确认无误后,点击"确定"按钮,竞价结束后,不可再进行报价。

|                                                                                      |     |                                                                               |         | 信息管理员报 | 號价历史: |           |   |
|--------------------------------------------------------------------------------------|-----|-------------------------------------------------------------------------------|---------|--------|-------|-----------|---|
| 35,86,55 (r)45,97 (s) :<br><b>00:</b>                                                | 00: | 00                                                                            |         |        |       |           |   |
|                                                                                      |     | 信息                                                                            | X       |        |       |           |   |
|                                                                                      |     | 此寬价已经结束                                                                       | #考报价(元) |        |       |           |   |
| 欣格 NT-C5952FS Y 硒酸 10000页 黄色<br>(适用 HP COLOR Laser jet<br>4700/4700n/4700dn/4700dtn) | 欣悟  | 通知<br>适用机型:HP COLOR Laser jet<br>4700/4700n/4700dn/4700dtn<br>可打印账数(页):10000页 | 47.00   |        |       |           | 9 |
|                                                                                      |     |                                                                               |         |        |       | 800 (元) 携 |   |

▶ 竞价结束后,进入"竞价结束"菜单中可查看自己的报价记录。

| @河                       | 省政   | 府采   | 购网上商城供应               |             | 1    |                   |           |                     | <mark>■</mark><br>网上商城 |           | 山温出    |
|--------------------------|------|------|-----------------------|-------------|------|-------------------|-----------|---------------------|------------------------|-----------|--------|
| 网上商城                     | 供应商  | 前信息管 | 理 考核分:0分              |             |      | 最新消息: 【供应商订单确认】 网 | 网上商城订单确认  | :HeBei2022020918364 | 49936001               | 2022-02-0 | 9 更多>> |
| • 商品维护                   |      |      |                       | 竟价编号        |      | 竟价名称              |           |                     |                        | ٩         | 搜索     |
|                          |      | 序号   | 竞价编号                  |             | 竞价各称 |                   | 采购预算(元)   | 开始时间                | 结束                     | 时间        | 报价记录   |
| <ul> <li>订单管理</li> </ul> |      | 1    | HeBeiJJ20220207161329 | 测试111满足三家测试 |      |                   | 500000.00 | 2022-2-7 16:13:30   | 2022-2-8               | 10:50:00  | 0      |
| • 网上竟价                   |      |      |                       |             |      |                   |           |                     |                        |           |        |
| 竟价中                      |      |      |                       |             |      |                   |           |                     |                        |           |        |
| 竟价结束                     |      |      |                       |             |      |                   |           |                     |                        |           |        |
| 成交确认                     |      |      |                       |             |      |                   |           |                     |                        |           |        |
| 中标公告                     |      |      |                       |             |      |                   |           |                     |                        |           |        |
| • 收货地址                   |      |      |                       |             |      |                   |           |                     |                        |           |        |
| • 主页设置                   |      |      |                       |             |      |                   |           |                     |                        |           |        |
| • 评价管理                   |      |      |                       |             |      |                   |           |                     |                        |           |        |
| • 整改管理                   |      |      |                       |             |      |                   |           |                     |                        |           |        |
| 首页                       | 章价结束 | E X  |                       |             |      |                   |           |                     |                        |           |        |

4.2 确认成交

 竞价结束满足成交条件后,需双方进行确认。默认报价最低的供应商中标, 中标供应商需在一个工作日内进行成交确认。

注:若供应商在一个工作日内没有成交确认,采购人可以顺延或作废,顺延后由第二中标人 进行成交确认,依次类推,顺延时剩余供应商需 2 家以上。

| @河北                      | 省政  | 府采  | 购网上商城 供应              | 2商 土 供应商1次迎您!       |      |           |                    |                      | <br>网上商城 | 在线客服       | 退出      |
|--------------------------|-----|-----|-----------------------|---------------------|------|-----------|--------------------|----------------------|----------|------------|---------|
| 网上商城                     | 供应商 | 信息管 | 理 考核分:5分              |                     | 最新消息 | 1: 【供应商订单 | 喻认】网上商城订单确认        | λ:HeBeiJJ20201217091 | 8411001  | 2020-12-2  | 23 更多>> |
| • 商品维护                   |     |     |                       | 竟价编号                |      | 竞         | 价名称 测试竞价           |                      |          | Q          | 想索      |
|                          |     | 序号  | 竟价编号                  | 竟价名称                |      | 采购预算(元)   | 结束时间               | 采购人确认时间              | 供应商额     | 认时间        | 成交确认    |
| <ul> <li>订单管理</li> </ul> |     | 1   | HeBeiJJ20220221134553 | 0221wrc测试竟价成交顺延项目-1 |      | 100000.00 | 2022-2-17 13:46:10 | 2022/2/21 14:28:50   | 2022/2/2 | 1 14:28:39 | Ø       |
| • 网上竟价                   |     |     |                       |                     |      |           |                    |                      |          |            |         |
| 竟价中                      |     |     |                       |                     |      |           |                    |                      |          |            |         |
| 竟价结束                     |     | l.  |                       |                     |      |           |                    |                      |          |            |         |
| 成交備认                     |     |     |                       |                     |      |           |                    |                      |          |            |         |
| 合同确认                     |     |     |                       |                     |      |           |                    |                      |          |            |         |
| • 收货地址                   |     |     |                       |                     |      |           |                    |                      |          |            |         |
| • 主页设置                   |     |     |                       |                     |      |           |                    |                      |          |            |         |
| • 评价管理                   |     |     |                       |                     |      |           |                    |                      |          |            |         |
| • 整改管理                   |     |     |                       |                     |      |           |                    |                      |          |            |         |

## 4.3 查看竞价结果

▶ 双方确认后,可查看中标公告。

4.4 合同确认

订单生成后,双方需进行合同确认,合同确认后才能发货。任意一方超过5 个工作日未进行合同确认的,采购人可重新组织竞价。

| @河北                      | 省政府采购   | 网上商城 供应               | 商 🔒  | 供应商1次迎您!           |          |             |                   |                   | Z     S     Z     S     S |          | 山温出     |
|--------------------------|---------|-----------------------|------|--------------------|----------|-------------|-------------------|-------------------|----------------------------------------------------------------------------------------------------|----------|---------|
| 网上商城                     | 供应商信息管理 | 考核分:5分                |      |                    |          | 最新消息:【供应商订单 | 单确认】网上商城订单确认      |                   |                                                                                                    |          | 13 更多>> |
| • 商品维护                   |         |                       | 订单编号 | HeBeiJJ20220408155 | 828001   |             |                   |                   |                                                                                                    | ٩        | 教堂      |
|                          | 序号      | i                     | 丁单编号 |                    | 订单金额(元)  | 采购人单位       | 订单时间              | 采购人确认时间           | 供应商額                                                                                                    | 认时间      | 合同确认    |
| <ul> <li>订单管理</li> </ul> | 1 HeB   | eiJJ20220408155828001 |      |                    | 45000.00 | 7           | 2022-4-8 17:42:19 | 2022-4-8 17:47:59 | 2022-4-8                                                                                                    | 17:47:03 | Ø       |
| • 网上竟价                   |         |                       |      |                    |          |             |                   |                   |                                                                                                    |          |         |
| 竟价中                      |         |                       |      |                    |          |             |                   |                   |                                                                                                    |          |         |
| 竟价结束                     |         |                       |      |                    |          |             |                   |                   |                                                                                                    |          |         |
| 成交确认                     |         |                       |      |                    |          |             |                   |                   |                                                                                                    |          |         |
| 中标公告                     |         |                       |      |                    |          |             |                   |                   |                                                                                                    |          |         |
| 合同确认                     |         |                       |      |                    |          |             |                   |                   |                                                                                                    |          |         |
| • 收货地址                   |         |                       |      |                    |          |             |                   |                   |                                                                                                    |          |         |

<u>注:超过 5 个工作日保留合同确认按钮,双方也可以确认。</u>

<mark>合同确认找不到项目的情况,请联系采购人核实订单是否已经提交。</mark>

4.5 发货信息填写

合同确认完成后,由供应商填写发货信息。发货流程见 3.2 章节直接采购发货流程。

# 五、评价管理

- 5.1 直采订单评价
- 直接采购项目生成订单后,双方互评。若发生扣分行为,进入直采订单评价, 点击评价。

注:每个订单仅能评价一次,超 30 天不可评价。无扣分行为不用评价。

| 网上商城                     | 供应商信息管 | 理 考核分:         | 10分                                      |                        |                        |                   |                 | 最新消息:    | 【供应商订单         | 确认】网上               | 商城订单确认:He | eBei202012242 | 223011288001 | 2020-12-24 | 1 更多>> |
|--------------------------|--------|----------------|------------------------------------------|------------------------|------------------------|-------------------|-----------------|----------|----------------|---------------------|-----------|---------------|--------------|------------|--------|
| 商品维护                     |        |                |                                          |                        |                        |                   |                 | • 全部     | ○ 待签合同         | ○ 待发货               | ? ○ 待验收并? | 友付 〇 待确。      | 人收款 🛛 待诏     | 附 0 已评价    | ○ 退货   |
|                          |        | 订单编号:          |                                          |                        |                        | ) 釆               | 购人: [           |          |                |                     |           |               |              | Q          | 捜索     |
| • 订单管理                   | 序      | 订单组            | 号                                        | 收货人                    | 支付方式                   | 订单总价(元)           | Set 11.77 where |          | 收货地区           | ndu okoobo k II. II |           | 订单状态          | 评价状态         | 订单查看       | 评价     |
| • 网上竟价                   | 1      | HeBei202202121 | 41958045001                              | 测试                     | 账期结算                   | 6000.00           | 洞北白家            | 注中侨四区为   | 里街道川北休<br>民路1号 | 口水注巾仍匹              | 区东里田道八    | 待发货           | 未评价          | Q,         | Q      |
| • 收货地址                   |        |                |                                          |                        |                        |                   |                 |          |                |                     |           |               |              |            |        |
|                          |        |                |                                          |                        |                        |                   |                 |          |                |                     |           |               |              |            |        |
| <ul> <li>王贞设置</li> </ul> |        |                |                                          |                        |                        |                   |                 |          |                |                     |           |               |              |            |        |
| • 评价管理                   |        |                |                                          |                        |                        |                   |                 |          |                |                     |           |               |              |            |        |
| 直采订单评                    | 价      |                |                                          |                        |                        |                   |                 |          |                |                     |           |               |              |            |        |
| 克价坝日伴                    | 457    |                |                                          |                        |                        |                   |                 |          |                |                     |           |               |              |            |        |
| <ul> <li>整改管理</li> </ul> |        |                |                                          |                        |                        |                   |                 |          |                |                     |           |               |              |            |        |
|                          |        |                |                                          |                        |                        |                   |                 |          |                |                     |           |               |              |            |        |
| 商品评价                     |        |                | _                                        |                        |                        |                   |                 |          |                |                     |           | _             |              |            |        |
|                          |        | 01             | 商品评价                                     | ì                      |                        |                   |                 |          |                |                     |           |               |              |            |        |
|                          |        |                | ŧ                                        | 評价单位:                  |                        |                   |                 | 评价单位     |                |                     |           |               |              |            |        |
|                          |        |                | 17                                       | 评价人: *<br>词负责人: *      |                        |                   |                 | 联系电话     | f: •           |                     |           |               |              |            |        |
|                          |        |                |                                          |                        |                        |                   |                 |          |                |                     |           |               |              |            |        |
|                          |        | 02             | 评价内容                                     | 24                     |                        |                   |                 |          |                |                     |           | -             |              |            |        |
|                          |        |                | 说明:扣约<br>2分扣分面                           | 指标可多选,多选               | 选后分值不累加, B             | <b>取最高的扣</b> 分项,但 | 海项扣分均           | 要整改。     |                |                     |           |               |              |            |        |
|                          |        |                | □ 竟价采!                                   | 。<br>明录入参数需求不能         | 田化、不明确,导<br>公式改为其实方式   | 致供应商无法报价 國        | 龙履约的 (扣         | 12分);    |                |                     |           |               |              |            |        |
|                          |        |                | <ul> <li>完計系第</li> <li>一 竞价采明</li> </ul> | 》结束后,未在1个              | 工作日内确认成3               | 2结果的(扣2分);        | OIL NIGOLD      | (1023) , |                |                     |           |               |              |            |        |
|                          |        |                |                                          | 利提出超出克尔德<br>里由拒绝与供应商   | 水的小台埋要水的<br>签订采购合同的(   | (加2分);<br>扣2分);   |                 |          |                |                     |           |               |              |            |        |
|                          |        |                | <ul> <li>供应商</li> <li>量 验收合</li> </ul>   | 安合同约定供货,:<br>各后,未按合同约) | 无正当理由,拒不<br>定付款的 (扣2分) | 收货的(扣2分);<br>;    |                 |          |                |                     |           |               |              |            |        |
|                          |        |                | 5分扣分项<br>□ 未经财政                          | :<br>文部门审核,擅自:         | 采购政府采购集中               | 采购目录内进口产品         | 韵 (扣5分)         | );       |                |                     |           |               |              |            |        |
|                          |        |                | <ul> <li></li></ul>                      | 向录入参数需求存<br>k组织履约验收的   | 在傾向性、歧视性<br>(扣5分);     | 或限制性的(扣5分         | );              |          |                |                     |           |               |              |            |        |
|                          |        |                | □ 无正当日                                   | 里由擅自变更、中。<br>8、恶意评价的(1 | 止或终止订单或采<br>旧5分);      | 购合同的 (扣5分)        | 1               |          |                |                     |           |               |              |            |        |
|                          |        |                |                                          |                        |                        |                   |                 |          |                |                     |           | _             |              |            |        |
|                          |        | 03             | 附件信息                                     | 1                      |                        |                   |                 |          |                |                     |           |               |              |            |        |
|                          |        |                |                                          | 电子件名称                  | <b>4</b>               | 子件列表(点击查看)        |                 | 管理       |                | 说明                  | 9         |               |              |            |        |
|                          |        |                | 评价说明                                     | (*)                    | 1.Jpeg                 |                   | 共1个             | 电子件管理    |                |                     |           |               |              |            |        |

- 5.2 竞价项目评价
- 竞价项目结束后,报价供应商均可发起对采购人评价,采购人仅对当前中标 供应商评价。若发生扣分行为,进入竞价项目评价,点击评价。

注:单个竞价项目每个供应商仅能评价一次,超 30 天不可评价。无扣分行为不用评价。

| 网上商城                     | 供应商信息管理 | 考核分: 10分 |                               |       |                                               |      |
|--------------------------|---------|----------|-------------------------------|-------|-----------------------------------------------|------|
| • 商品维护                   |         |          |                               |       |                                               | _    |
| • 订单管理                   |         | 竟价编号:    |                               | 竟价名称: |                                               | Q 捜索 |
|                          | 1       |          | 竞价编号<br>HeBeill20220212165034 |       | 党价各称 **单位网上会伦亚斯面目会伦尔集202202121650(调制于面目集勿招标)  | 评价   |
| <ul> <li>网上完价</li> </ul> |         |          | 11000020220212103034          |       | 一世が3工業(小学3条目業)(1支目505505151030 (23時後日時37354)) | ~    |
| • 收货地址                   |         |          |                               |       |                                               |      |
| • 主页设置                   |         |          |                               |       |                                               |      |
| - 39/A等用                 |         |          |                               |       |                                               |      |
| - FT/I 目/理<br>百买订单评      | 榆       |          |                               |       |                                               |      |
| 竟价项目评                    | 价       |          |                               |       |                                               |      |
| • 整改管理                   |         |          |                               |       |                                               |      |
|                          |         |          |                               |       |                                               |      |

| 商品评价 |                                                                                                    |
|------|----------------------------------------------------------------------------------------------------|
| 01   | 商品评价 — — — — — — — — — — — — — — — — — — —                                                                                                    |
| 02   | 项目负责人: • 联邦电话: •                                                                                                    |
|      | □ 費价深級商用信。無非分小配公共运行式实现商店共需要大级网租人增加的(1026);<br>□ 劳价深级商用信。非估小工作目标和从成交理需要)(1026);<br>□ 网组位商租出租出销价需求的下台需要系約(1026);<br>□ 供加有指合用的与时或高式???和各间的(1026);<br>□ 检查消息合用的完成时就的(1026);<br>□ 经边利润分离;<br>□ 未经起现级的[加转机] 借量汇聚购取采取集中采购目录则设进口产品的(1056);<br>□ 类价深级系统需求存在通用后、或使性或限制的(1056);<br>□ 类价深级系统需求有在通用后、或使性或限制的(1056);<br>□ 无证当项目由间运变是一些Lušod(11年和采取自动的图)(1056);<br>□ 进行虚弱。高骤评(16)(1056); |
| 03   | 附件信息                                                                                                    |
|      | 电子件经路         电子件列表(应击查看)         管理         说明           评价说明(*)         2jpeg         由子侍徽璟                                                                                                    |

六、整改管理

6.1 直采订单整改

▶ 挑选扣分的订单,选择扣分指标发起整改,需上传整改报告(格式自拟)。

注:供应商提交整改后,由采购单位审核,审核通过后恢复分数。超 5 个工作日未审核,自 动恢复分数。采购人提交整改后,恢复分数。

| 网上商城                     | 供应商信息管理 | 考核分: 10分 |                        |                        |
|--------------------------|---------|----------|------------------------|------------------------|
| <ul> <li>商品维护</li> </ul> | 新增评价整改  |          | <ul> <li>全部</li> </ul> | ○ 编辑中 ○ 待审核 ○ 通过 ○ 未通过 |
|                          | 序       | 订单编号     | 评价单位                   | 审核状态 操作                |
| <ul> <li>订单管理</li> </ul> |         |          |                        |                        |
| • 网上竟价                   |         |          |                        |                        |
| • 收货地址                   |         |          |                        |                        |
| • 主页设置                   |         |          |                        |                        |
| • 评价管理                   |         |          |                        |                        |
| • 整改管理                   |         |          |                        |                        |
| 直采订单整                    | 政       |          |                        |                        |
| 竟价项目整                    | 緻       |          |                        |                        |

| 查看评价整改    |                                             |                |             |       |       |      |  | ×        |
|-----------|---------------------------------------------|----------------|-------------|-------|-------|------|--|----------|
| 返回修改 提父备案 |                                             |                |             |       |       |      |  | <b>.</b> |
|           | 项目编号: HeBei20211230193658256001 评价单位: 评价单位: |                |             |       |       |      |  | ^        |
|           | +67/ 64-4-                                  |                |             |       |       |      |  |          |
| 02        | 整坎信息                                        |                |             |       |       |      |  |          |
|           | 戊号                                          |                | 分值          |       |       |      |  |          |
|           | 1 供应商信息发生改变后,                               | 2              |             |       |       |      |  |          |
|           | 2 供应商信息发生改变后,                               | 2              |             |       |       |      |  |          |
|           | 3 供应商信息发生改变后,                               | 2              |             |       |       |      |  |          |
|           | 4 供应商信息发生改变后,                               | 未及时申请变更的(扣2分); |             |       |       | 2    |  |          |
| 03        | 附件信息                                        |                | -           |       |       |      |  |          |
|           | 由子件名称                                       | (3) 管理         |             |       | 说明    |      |  |          |
|           | 整改报告 (*)                                    | 无电子件           | Ħ           | 已子件管理 |       |      |  |          |
| 04        | 处理历史                                        |                |             |       |       |      |  |          |
|           | 步骤                                          | 办理人员           | 收到时间        | 处理时间  |       | か理意見 |  |          |
|           | 提交备案 信息管理员                                  |                | 02-12 18:37 |       | [未签署] |      |  | ~        |

# 6.2 竞价项目整改

▶ 挑选扣分的竞价项目,选择扣分指标发起整改,需上传整改报告(格式自拟)。

注:供应商提交整改后,由采购单位审核,审核通过后恢复分数。超 5 个工作日未审核,自 动恢复分数。采购人提交整改后,恢复分数。

| 网上商城    | 供应商信 | 言息管理   | 考核分: 10 | 0分                            |                      |                        |           |             |       |       |       |   |      |       |                         |      |       |
|---------|------|--------|---------|-------------------------------|----------------------|------------------------|-----------|-------------|-------|-------|-------|---|------|-------|-------------------------|------|-------|
| • 商品维护  |      | 新增评价整改 |         |                               |                      |                        |           |             |       |       |       | ( | ● 全部 | ○ 编辑中 | <ul> <li>待审核</li> </ul> | 0 通过 | ○ 未通过 |
| • 订单管理  |      | ß      |         |                               | 订单编号                 |                        |           |             |       |       | 评价单位  |   |      |       |                         | 审核状态 | 操作    |
|         |      |        |         |                               |                      |                        |           |             |       |       |       |   |      |       |                         |      |       |
| • MLR17 |      |        |         |                               |                      |                        |           |             |       |       |       |   |      |       |                         |      |       |
| 收货地址    |      |        |         |                               |                      |                        |           |             |       |       |       |   |      |       |                         |      |       |
| • 主页设置  |      |        |         |                               |                      |                        |           |             |       |       |       |   |      |       |                         |      |       |
| • 评价管理  |      |        |         |                               |                      |                        |           |             |       |       |       |   |      |       |                         |      |       |
| 整改管理    |      |        |         |                               |                      |                        |           |             |       |       |       |   |      |       |                         |      |       |
| 直采订单整   | 緻    |        |         |                               |                      |                        |           |             |       |       |       |   |      |       |                         |      |       |
| 竟价项目整   | 緻    |        |         |                               |                      |                        |           |             |       |       |       |   |      |       |                         |      |       |
|         |      |        |         |                               |                      |                        |           |             |       |       |       |   |      |       |                         |      | -     |
| 查看评价整   | 欿    | 2      |         |                               |                      |                        |           |             |       |       |       |   |      |       |                         |      | ×     |
| 返回修改措   | 設备案  |        |         |                               |                      |                        |           |             |       |       |       |   |      |       |                         |      |       |
|         |      |        |         | 项目                            | 1编号: HeBei           | 2021123019365          | 8256001   |             | 评价单位: |       |       |   |      |       |                         |      | ^     |
|         |      |        | 02      | 整改信息                          |                      |                        |           |             |       |       |       |   |      |       |                         |      |       |
|         |      |        |         | шиции                         |                      |                        |           |             |       |       |       |   |      |       |                         |      |       |
|         |      |        |         |                               |                      |                        |           |             |       |       |       |   |      |       |                         |      |       |
|         |      |        |         | 1 1共应间12<br>2 供应商值            | 1息发生改变后。<br>1息发生改变后。 | , 木及时申请受更<br>, 未及时申请变更 | 的 (和2分) ; |             |       |       | 2     | 2 |      |       |                         |      |       |
|         |      |        |         | 3 供应裔信息发生改变后,未及时申请变更的(扣2分); 2 |                      |                        |           |             |       |       |       |   |      |       |                         |      |       |
|         |      |        |         | 4 供应商信                        | 息发生改变后.              | ,未及时申请变更               | 的 (扣2分) ; |             |       |       | 2     | 2 |      |       |                         |      |       |
|         |      |        |         |                               |                      |                        |           |             |       |       |       |   |      |       |                         |      |       |
|         |      |        | 03      | 附件信息                          |                      |                        |           |             |       |       |       |   |      |       |                         |      |       |
|         |      |        |         | <b>東</b> 7                    | e1 848               | 电7                     | 件列表(点击查;  | ล           | 管理    |       | iidan |   | _    |       |                         |      |       |
|         |      |        |         | 整改报告 (*)                      |                      | 无电子件                   |           |             | 电子件管理 |       |       |   |      |       |                         |      |       |
|         |      |        | 04      | が理由中                          |                      |                        |           |             |       |       |       |   | _    |       |                         |      |       |
|         |      |        | 04      | 迎到史                           |                      |                        |           |             |       |       |       |   |      |       |                         |      |       |
|         |      |        |         | 步骤                            | AND DRAWTING         | 办理人员                   |           | 收到时间        | 处理时间  |       | か理意见  |   |      |       |                         |      |       |
|         |      |        |         | 提交衝震                          | 信息管理员                |                        |           | 02-12 18:37 |       | [未签晷] |       |   |      |       |                         |      | ~     |